😼 申请人填报: 系统入口

## 系统入口

### 申请人可以通过浏览器输入网站: <u>https://qdzn.zs.gov.cn/yztx/zsgzq/</u>访问中山 市个体工商户转型升级企业专区。

|                                     |          | p.1   |   | 1 / /  |
|-------------------------------------|----------|-------|---|--------|
| Hand I -                            |          |       |   | There  |
| "个转企"副与专区 我的业务                      |          |       |   |        |
|                                     | "个转金"业务3 | 1.4%  |   |        |
|                                     |          |       |   |        |
| 決定是否沿用个條户原名                         |          |       |   | 100    |
| A 田用个体尸拥有<br>个体户证明一批用正改一并指定由申请      | *        | 1     | - | 8E     |
|                                     |          | 698.8 |   | ****** |
| B 半期用个体户服务<br>个体产生地和外级企业性者同步力增一进用的交 |          |       |   |        |

### 开始办理

| 专企"服务专区 我的业务                         |                                                                                     | _    |         |
|--------------------------------------|-------------------------------------------------------------------------------------|------|---------|
|                                      | "个转企"业务流程                                                                           |      |         |
| 決定是否沿用个体户原名<br>A 沿用个体户原名:<br>A 冷体户注册 | <ul> <li>个体工商户升级企业</li> <li>◆ 先注時,后设立 ○ 印用今体工商户原名</li> <li>○ 注時,设立一起办理 ○</li> </ul> | +    | THPHERE |
|                                      | 确认                                                                                  | 1.00 |         |

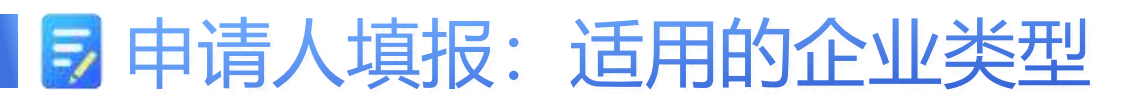

-2-

选择企业登记类型

首先选择企业登记类型,系统当前支持以下七种类型办理。

|                  |                                            | 内资有限责任公司                                | 热            |
|------------------|--------------------------------------------|-----------------------------------------|--------------|
|                  |                                            | 内资个人独资企业                                | 热            |
|                  |                                            | 内资股份有限公司                                |              |
|                  |                                            | 内资合伙企业                                  |              |
|                  |                                            | 内资分公司                                   |              |
|                  |                                            | 内资合伙企业分支机构                              |              |
|                  |                                            | <b>人</b> 计                              |              |
|                  |                                            |                                         |              |
| 以内资企业设<br>登记类型在后 | <mark>}立为</mark> 例, <sup>一</sup><br>5续匹配可证 | 下拉选框选中内资企业设立,<br>步的组织形式。                | , 系统会根据选定的企业 |
| 以内资企业资<br>登记类型在后 | 2立为例,<br>言续匹配可读<br>选择登记教                   | 下拉选框选中内资企业设立,<br>选的组织形式。                | , 系统会根据选定的企业 |
| 以内资企业说<br>登记类型在后 | 2立为例, <sup>一</sup><br>5续匹配可证<br>选择登记约      | 下拉选框选中内资企业设立,<br>选的组织形式。                | , 系统会根据选定的企业 |
| 以内资企业资登记类型在后     | 2立为例,<br>5续匹配可试<br>选择登记约                   | 下拉选框选中内资企业设立,<br>步的组织形式。                | , 系统会根据选定的企业 |
| 以内资企业资登记类型在后     | 2<br>立为例,                                  | 下拉选框选中内资企业设立<br>医拉进框选中内资企业设立<br>医的组织形式。 | , 系统会根据选定的企业 |
| 以内资企业资登记类型在后     | 2<br>立为例,                                  | 下拉选框选中内资企业设立<br>告的组织形式。           大型    | , 系统会根据选定的企业 |

## ▶ 申请人填报: 办理模式1

## 沿用原个体工商户字号

该模式适用于所有情形,如申请人,希望使用原个体工商户的字号,则必须 选择该模式。先进行原个体工商户的注销,将原个体工商户字号释放后,才 能进行转型升级企业的名称申报,否则在核名阶段,会提示名称被占用。

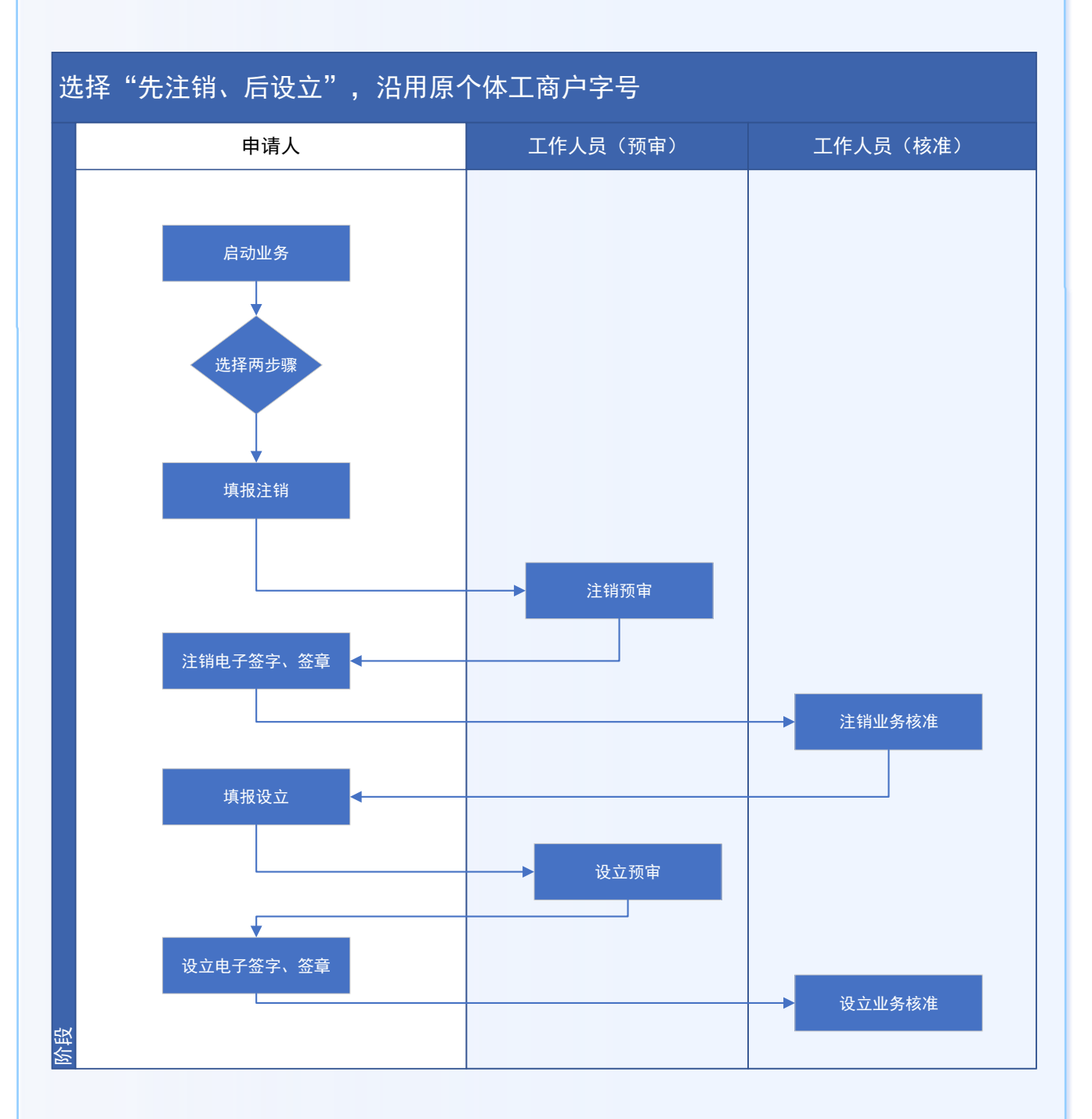

申请人填报:填报注销

### 填写个体工商户注销基本信息

#### 申请人员选择"先注销、后设立"时,先完成个体工商户注销相关流程。

-4-

| 个转企    | 个体户注销                     |  |
|--------|---------------------------|--|
| と业开办   | 启动业务                      |  |
| 一个体户注销 | 统一社会信用代 詳述入<br>码 <b>*</b> |  |
| 企业升级   | 个体户工商户名 清编入 称*            |  |
|        | 经营者姓名* 请恤入                |  |
|        | 经营者身份证号 请输入<br>码*         |  |
|        |                           |  |

## 上传个体工商户注销相关附件

|                                                                                                    | 材料上作                                                                                                    |                                                                                             |                                                                                                    |                                |
|----------------------------------------------------------------------------------------------------|----------------------------------------------------------------------------------------------------|---------------------------------------------------------------------------------------------|----------------------------------------------------------------------------------------------------|--------------------------------|
|                                                                                                    | <ul> <li>B. RESERVER</li> <li>C. STRANSTONE</li> <li>C. STRANSTONE</li> <li>C. STRANSTONE</li> <li>RESERVE STRANSTONE</li> </ul> | (#) _ #22508 (141   #79266) ()<br>(778603229) ;<br>(77860329) ;<br>(77860329) ;             | 2547812802                                                                                                    |                                |
| 201                                                                                                    | 1:62/1                                                                                                    |                                                                                             |                                                                                                    |                                |
| A REPAIR OF PRODUCED AND A CONTRACTOR OF A CONTRACT OF A CONTRACT OF A CONT |                                                                                                    |                                                                                             |                                                                                                    |                                |
| 18                                                                                                    | 100                                                                                                    | mettasik.                                                                                   |                                                                                                    |                                |
|                                                                                                    | ¥2                                                                                                    | 80239                                                                                       |                                                                                                    | -                              |
| 2 (M)                                                                                                    | 4                                                                                                    | #10076141                                                                                   |                                                                                                    |                                |
| HAANDARE CONTRACTOR                                                                                                    | 执照国交方式信:                                                                                                    |                                                                                             |                                                                                                    |                                |
| 10555672848                                                                                                    | 2203048802+ 0                                                                                                    | 大/7副系                                                                                       |                                                                                                    |                                |
| miliprez                                                                                                    | GRANDE BER                                                                                                    | allen, densettværinksan<br>nærnst, densette, origensetter<br>St des montilen (18), affenset | a interaction of the later of the later of t | nan.<br>Allon II. espisiócasje |
| BALASSAN.                                                                                                    | THEFT                                                                                                    | 94 <sup>-</sup>                                                                             | 447                                                                                                    | Betteiri                       |
| 10.3034-0-00 (2) (0.2004-0-0)                                                                                                    | 41516-898                                                                                                    | autore Pronetteen Institute<br>Service                                                      | energia (mercana                                                                                                    | Tel 1830-1730 2 el 1430-1530   |
|                                                                                                    | 4-4                                                                                                    | 80 (11)                                                                                     | LADITOR                                                                                                    |                                |
|                                                                                                    |                                                                                                    |                                                                                             |                                                                                                    |                                |

# 申请人填报: 注销电子签名

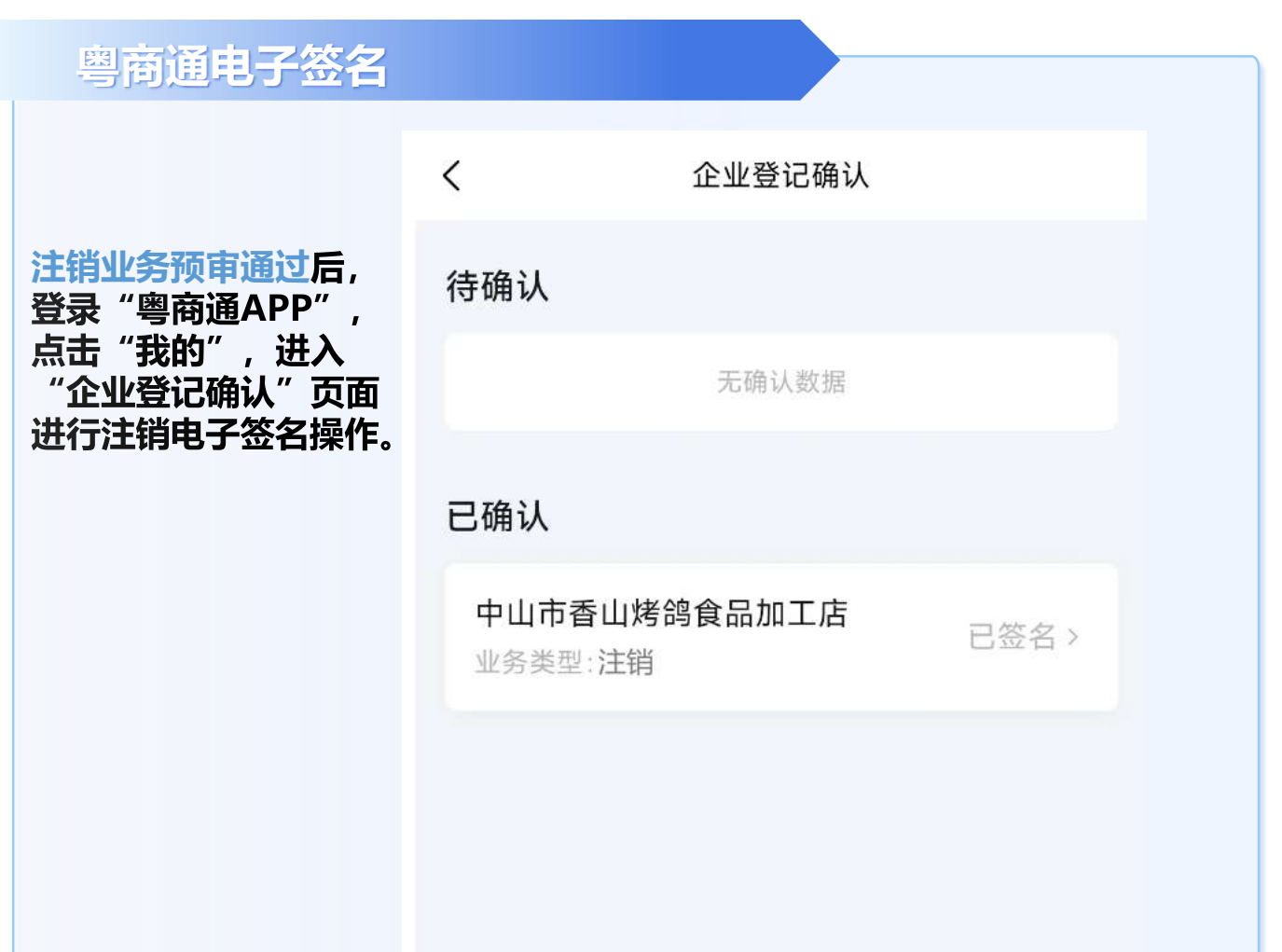

#### 注销业务电子签名

从"待确认"列表,选中需要电子签名 的注销业务,进行人脸识别操作,完成 电子签名。

| < × 企业登记确认           |     |  |
|----------------------|-----|--|
| 查看申请书                |     |  |
| 中山市香山烤鸽食品加工店         |     |  |
| 需签名成员                |     |  |
| 经营者。经办人<br>当名 谢森副    | 已簽名 |  |
| 推荐服务                 |     |  |
| 1 第行开户<br>2 第五 GALEY | )   |  |
| 招标资讯<br>国际学校主张专用用标用用 |     |  |
| 周电报装<br>纸店、用品、面段用电中请 | 1.1 |  |
|                      |     |  |

申请人填报:填报设立

#### 选择企业类型

申请人员选择"先注销、后设立"时,完成注销相关审核后。在"我的业务"中,点击"升级企业",进入企业设立相关的流程的填报。

|                      | 政务服务网 个           | 转企服务专区 |        | 5 HR -           |
|----------------------|-------------------|--------|--------|------------------|
|                      | <b>ム</b><br>选择登记参 | 大型     | ×      |                  |
|                      | 登记类型*             | 内资企业设立 | -      |                  |
| "个转企"服务专区 我的过        | 企业类型*             | 有限责任公司 |        |                  |
| 1 中山市坦洲県森市99美田中<br>1 | 關以信               |        | (3) TH | 0 <u>00</u> 2577 |

### 填报设立登记相关信息

|                                           | 个体户注销                                                       |
|-------------------------------------------|-------------------------------------------------------------|
| \$\$\$FD #2597                            |                                                             |
| S 44A44 S                                 | realize Museum Museu                                        |
| © 2276                                    | 设立登记 (企业升级)                                                 |
| 建制件可 ···································· | 0 0 0 0 0 0                                                 |
|                                           | 全业名称 企业信息 经资地址 机构设置 草酸物质 材料生成                               |
|                                           | 企业名称                                                        |
|                                           | GARTNALLISHCIPHINAPHILUSH, SHITHEILISHCIPHINARSINPH, SHITHE |
|                                           | AT BEFORE AND A CONTRACTOR AND                              |
|                                           | XE+                                                         |
|                                           |                                                             |

# 申请人填报:设立电子签名

### 粤商通电子签名

|                                       | < 企业登记确认               |
|---------------------------------------|------------------------|
|                                       | 待确认                    |
| 设立登记预审通过后,<br>登录"幽奋 <b>诵ΔPP"</b> 占去"我 | 中山市 (行签名)<br>业务类型 设立登记 |
| 的",进入"企业登记确认"页面                       | 已确认                    |
| 进行设立登记电子签名操作。                         | 无限认数是                  |
|                                       |                        |
|                                       |                        |
|                                       |                        |
|                                       |                        |
|                                       |                        |
|                                       |                        |
|                                       |                        |

### 设立业务电子签名

从"待确认"列表,选 中需要电子签名的设立 登记业务,进行人脸识 别操作,完成电子签名。

| 香申请书 | 0     |
|------|-------|
| рця  | 1 (C) |
| 自名成员 |       |
| 17重事 | 古里名   |
| 定代表人 | 18    |
| 东    | 表要名   |
|      |       |
|      |       |
|      |       |

| 中新市法区        |                 | (5)        |  |
|--------------|-----------------|------------|--|
| a. se or 12  |                 | -          |  |
| 中山           | an construction | 8 - S.     |  |
| 關签名成员        |                 |            |  |
| 执行董事         |                 | <b>赤王石</b> |  |
| 法定代表人        |                 | 古里石        |  |
| 腔水           |                 | ##6        |  |
| C. A. Marine |                 |            |  |
|              |                 |            |  |
|              |                 |            |  |
|              |                 |            |  |
|              |                 |            |  |

## ■ 申请人填报: 办理模式2

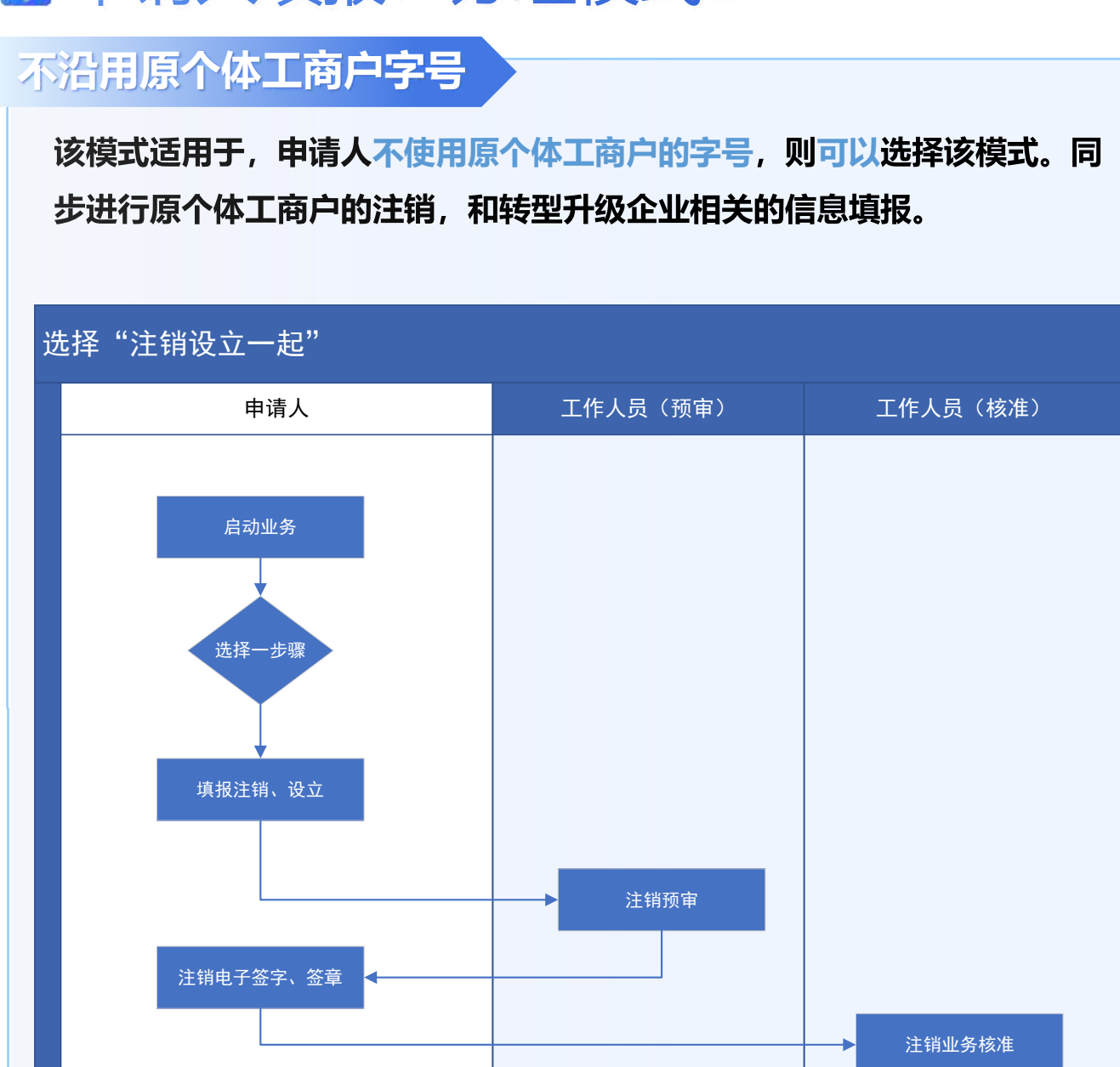

资限

## 申请人填报:填报注销&设立

## 填写个体工商户注销基本信息

# 申请人员选择"注销、设立一起办理"时,个体工商户注销与升级企业的设立登记,同时填报。

|        | 个体户注销             |     |
|--------|-------------------|-----|
| 个转企    |                   |     |
| 业开办    | 启动业务              |     |
| 一个体户注销 | 统一社会信用代 请输》<br>码* | С., |
| 企业升级   | 个体户工商户名 请单》称*     |     |
|        | 经营者姓名* 调增》        | <   |
|        | 经营者身份证号 请单》<br>码* | 6   |
|        |                   |     |

## 上传个体工商户注销相关附件

|                                           |                                                            | 相相上位                                                                                                    |                                                                                                    |                                       |
|-------------------------------------------|------------------------------------------------------------|----------------------------------------------------------------------------------------------------|----------------------------------------------------------------------------------------------------|---------------------------------------|
| 主師信息                                      |                                                            | <ul> <li>d. I. REPRESERVE</li> <li>C. CREARED LINE UP</li> <li>C. CONVERSION UP</li> <li>C. CONVERSION UP</li> <li>C. CONVERSION UP</li> </ul> | R245825 (12), 475288 (122)<br>2003228 (122)<br>2003228 (122)<br>2003228 (122)                                                                                                    | 4 (*12.0002)4)                        |
| NO DE DE DE DE DE DE DE DE DE DE DE DE DE | 201                                                        | 1/52/0                                                                                                    |                                                                                                    |                                       |
|                                           | ARTIFLAT PRODUCTION AND AND AND AND AND AND AND AND AND AN |                                                                                                    |                                                                                                    |                                       |
| 目も極か人間                                    | 8                                                          | 101                                                                                                    | 81713546                                                                                                    | 101                                   |
|                                           |                                                            | Ψ.                                                                                                    | 844.99                                                                                                    |                                       |
| 1.1.25日+                                  | 1.00                                                       | 8                                                                                                    | #HMJR211                                                                                                    |                                       |
| 1051+                                     | PAARAGERERRAN                                              | 执期间交方式信息                                                                                                    |                                                                                                    |                                       |
| (सन्दर्भ =                                | 10555612840                                                | 220356862+ O ×                                                                                                    | 785                                                                                                    |                                       |
| siz                                       | mi-sens                                                    | Simple state                                                                                                    | an analityerinkan<br>anal Alburda, oʻpracovalar<br>ilis mashka oʻr afsatidi                                                                                                    | Installineral<br>A afaitettal         |
| odeo                                      | BALANDER.                                                  | TOTAL OF A                                                                                                    |                                                                                                    | 4uit Bettevil                         |
| CES#1+                                    | 11.303-0-01 (\$\$ 2004-0-0                                 | 40.514239.804                                                                                                    | entertante destruction destruction destruc | 0 summer Tellero (1981 1.4 (4930 1570 |
| 1-6                                       |                                                            | 4-4                                                                                                    | NO 1-2530                                                                                                    | 10 <sup>2</sup>                       |

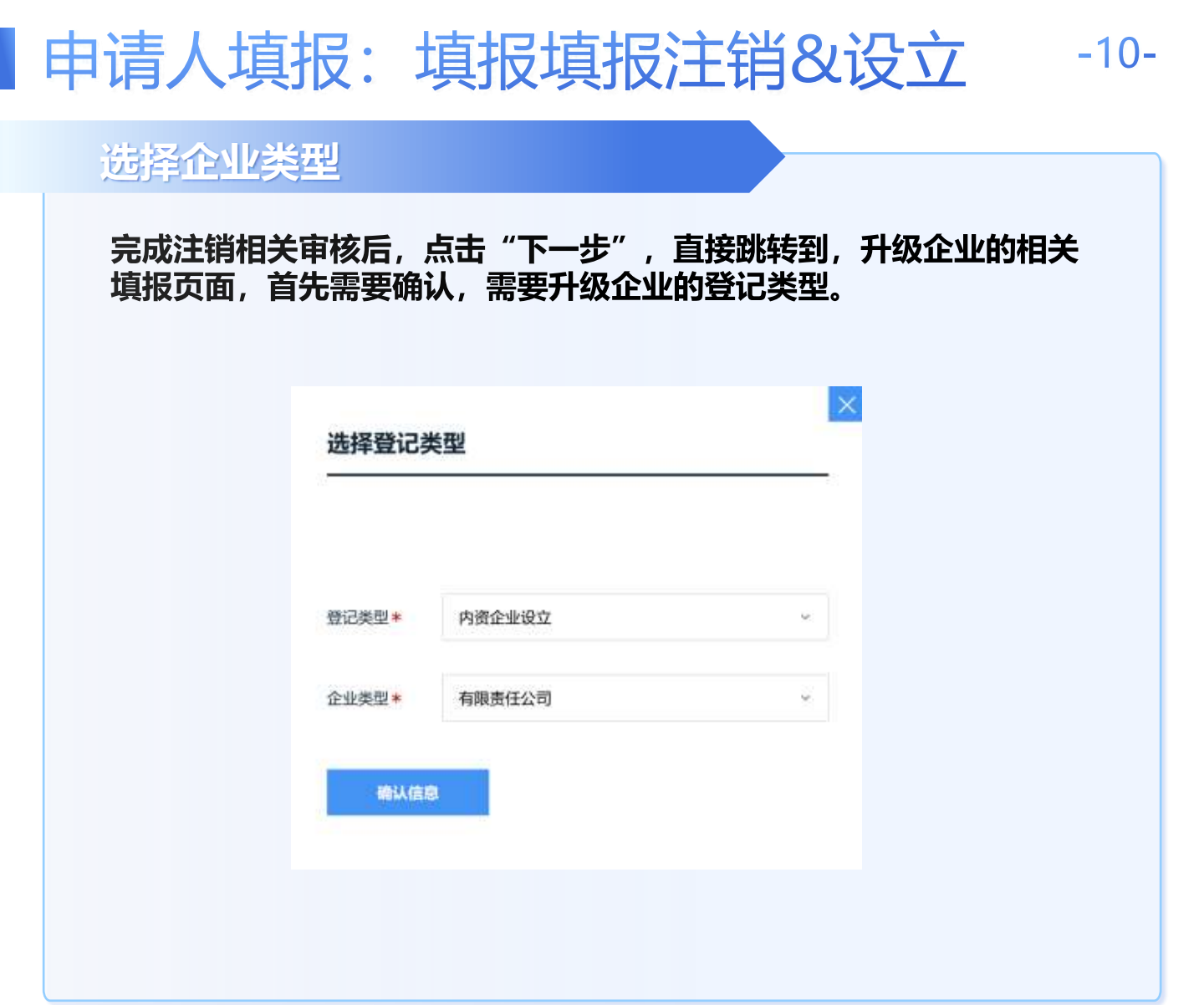

### 填报设立登记相关信息

| 个转金                                              | 个体户注销                                                                                                    |
|--------------------------------------------------|----------------------------------------------------------------------------------------------------|
| 金融升む #2510.00                                    |                                                                                                    |
| C tenter 🕑                                       | R-FILM NUMBERS NUMBER                                                                                                    |
| © 2278                                           | 设立登记 (企业升级)                                                                                                    |
| <b>拉窗件句</b> ———————————————————————————————————— | ①         〇         〇         〇         〇         〇         〇         〇         〇         〇         〇         〇         〇         〇         〇         〇         〇         〇         〇         〇         〇         〇         〇         〇         〇         〇         〇         〇         〇         〇         〇         〇         〇         〇         〇         〇         〇         〇         〇         〇         〇         〇         〇         〇         〇         〇         〇         〇         〇         〇         〇         〇         〇         〇         〇         〇         〇         〇         〇         〇         〇         〇         〇         〇         〇         〇         〇         〇         〇         〇         〇         〇         〇         〇         〇         〇         〇         〇         〇         〇         〇         〇         〇         〇         〇         〇         〇         〇         〇         〇         〇         〇         〇         〇         ○         ○         ○         ○         ○         ○         ○         ○         ○         ○         ○         ○         ○ |
|                                                  | 企业名称                                                                                                    |
|                                                  | G för saddsacieliskendige, skilsedieliskeisete. Sugrafi                                                                                                    |
|                                                  | 全县暨记英型 和制作任正司 。                                                                                                    |
|                                                  | 高王中國名称第 788×G199878284<br>波号+                                                                                                    |
| 8847/880                                         | 設定的記人設定<br>表人合於人的定<br>件句*                                                                                                    |
|                                                  |                                                                                                    |
|                                                  |                                                                                                    |

# 申请人填报:注销电子签名

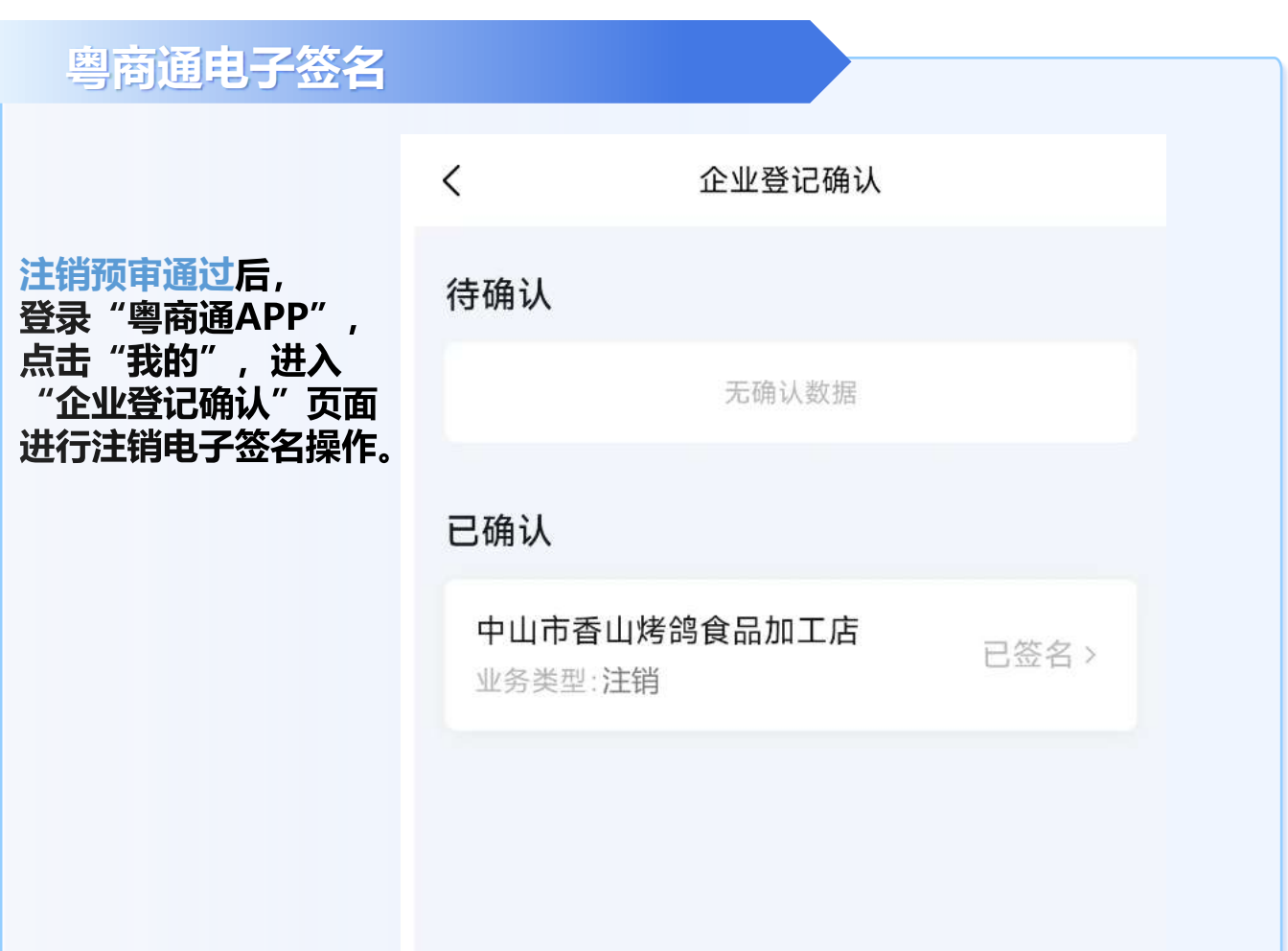

#### 注销业务电子签名

从"待确认"列表,选中需要电子 签名的注销业务,进行人脸识别操 作,完成电子签名。

| ×                 | 企业登记确认            |     |  |
|-------------------|-------------------|-----|--|
| 查看申请书             |                   |     |  |
| 中山市香山             | 烤鸽食品加工店           |     |  |
| 需签名成员             |                   |     |  |
| 经营者, 经<br>116 米森田 | 办人                | 已签名 |  |
|                   | 推荐服务              |     |  |
| T                 | 银行开户<br>先端武、在这上数号 | 2   |  |
| ■ 招标多<br>目示1%     | in<br>Eesekainen  | ×   |  |
| ■ 用电报<br>45.6.    | (装<br>用压、指胶用电中调   | - × |  |
| = 4.6.            | ann a chairtean   |     |  |

-11-

# 申请人填报:设立电子签名

### 粤商通电子签名

| 设立 | 登记预定 | 审通过后  | Ì,   |    |
|----|------|-------|------|----|
| 登录 | "粤商) | 通APP" | ,点击  | "我 |
| 的" | ,进入  | "企业登  | 记确认" | 页  |
| 面进 | 行设立道 | 登记电子  | 签名操作 | 乍。 |

| 待确认<br>中山市 通道 1000 000 000 000 000 000 000 000 000 0                                                                                                    | <   | 企业登记确认                                                                          |      |  |
|----------------------------------------------------------------------------------------------------|-----|---------------------------------------------------------------------------------|------|--|
| 中山市 (新生名) (新生名) (新生A) (新生A) (\pitA) (\pitA) ( | 待确认 |                                                                                 |      |  |
| 已确认                                                                                                    | 中山市 | ()<br>()<br>()<br>()<br>()<br>()<br>()<br>()<br>()<br>()<br>()<br>()<br>()<br>( | 侍董名× |  |
|                                                                                                    | 已确认 |                                                                                 |      |  |
| 无确认数型                                                                                                    |     | 无确认数据                                                                           |      |  |
|                                                                                                    |     |                                                                                 |      |  |
|                                                                                                    |     |                                                                                 |      |  |
|                                                                                                    |     |                                                                                 |      |  |
|                                                                                                    |     |                                                                                 |      |  |

### 设立业务电子签名

从"待确认"列表,选 中需要电子签名的设立 登记业务,进行人脸识 别操作,完成电子签名。

| M          |       |
|------------|-------|
| 中山北        | and ? |
| 签名成员       |       |
| A行董事       | 古田名   |
| 法定代表人      | 128   |
| <u>股</u> 东 | 古田名   |
|            |       |
|            |       |
|            |       |
|            |       |

|              |        | 1000        |
|--------------|--------|-------------|
| <b>在新申请书</b> |        | G           |
| 中山           | a seto |             |
| 關節名成员        |        |             |
| 执行董事         |        | <b>希景</b> 名 |
| 法定代表人        |        | 古里石         |
| 12.N.        |        | <b>##</b> 6 |
|              |        |             |
|              |        |             |
|              |        |             |
|              |        |             |
|              |        |             |

## 申请人填报:注意事项

## 确定是否沿用原个体工商户字号

申请人在启动个转企业务前,应该先确认,是否沿用原个体工商户的字 号。如果沿用原来的字号,必须选择"先注销,后设立"。同时申请人 可以提前在"名称自主申报系统"进行名称的核准。

|      | 个体工商户升级企业                               |           | 个体工商户升级企业                                         |   |
|------|-----------------------------------------|-----------|---------------------------------------------------|---|
| ſ    | <ul> <li>先注損,后股立 〇 旧用竹体工業产業名</li> </ul> | <b>景名</b> | ○ 先注潤, 后设立 ◎                                      |   |
| ER!  | ○ 注朔, 设立一起わ罐 ◎                          | ·····     | <ul> <li>○ 注销、设立一起办理 ○ 不沿用个体工員戶順<br/>名</li> </ul> | - |
| 5.00 | 201.L.                                  | 中國同世界     | 891A.                                             |   |
|      |                                         |           |                                                   |   |

### 注销和设立需要分别进行电子签名

为方便后续对档案的查询和管理,注销和设立业务的电子文书,需要分 开进行归档。因此针对上述两项业务需要分别进行电子签名确认,保证 文书的合法性。

| <                 | 企业登记确认 |       | 中山市(1)(1)(1)(1)(1)(1)(1)(1)(1)(1)(1)(1)(1)( |
|-------------------|--------|-------|---------------------------------------------|
| 待确认               |        |       | 已确认                                         |
|                   | 无确认数据  |       | 无喻认證是                                       |
| 已确认               |        |       |                                             |
| 中山市香山烤<br>业务类型:注销 | 鸽食品加工店 | 已签名 > |                                             |